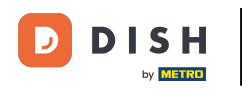

Nakon što kupac izvrši narudžbu u vašoj web trgovini DISH Order, ona se pojavljuje na vašem terminalu kao otvorena narudžba.

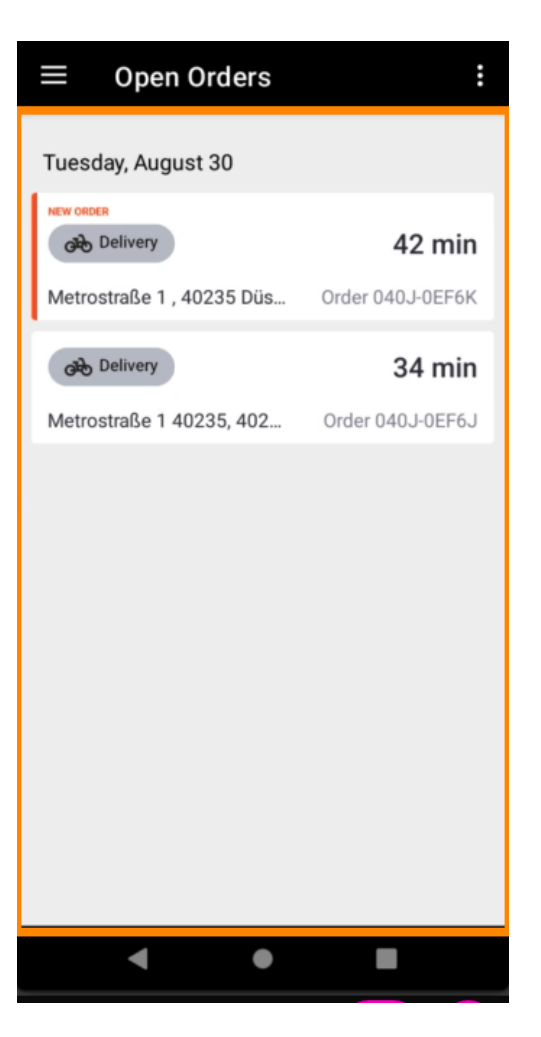

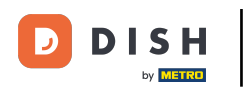

Ako ne prihvatite ili odbijete narudžbu, narudžba će biti automatski odbijena unutar unaprijed odabranog vremenskog razdoblja.

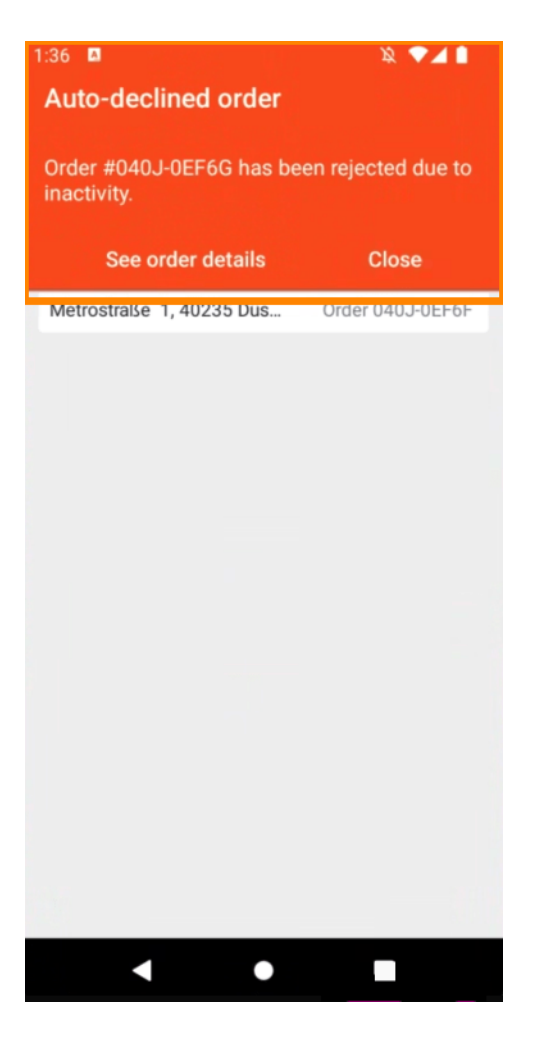

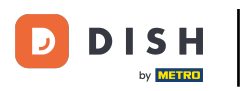

### Za upravljanje narudžbom dodirnite je.

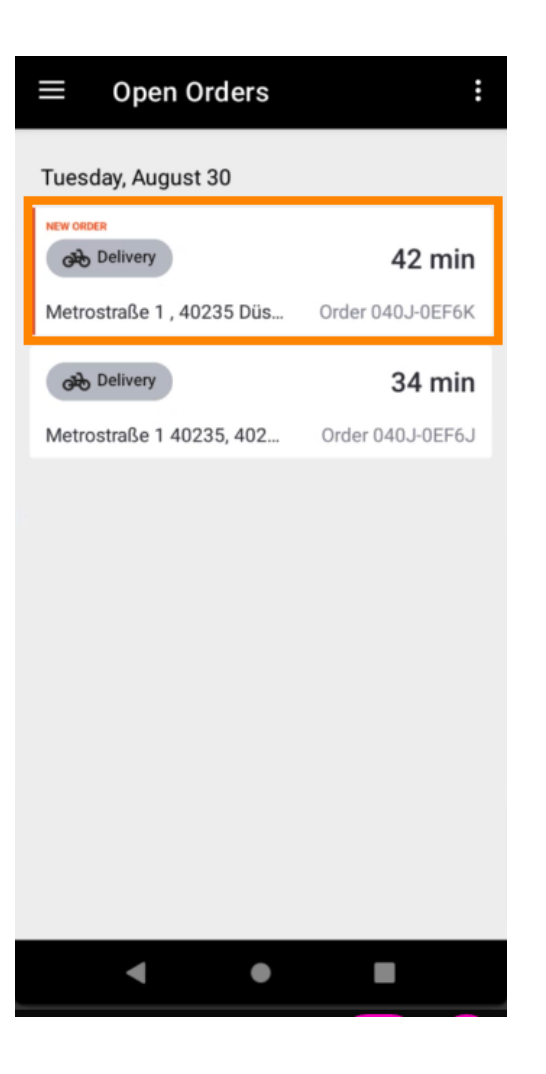

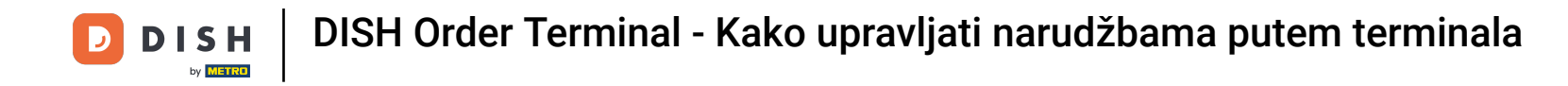

Sada će se prikazati informacije o narudžbi. Pomaknite se prema dolje da vidite dodatne informacije.

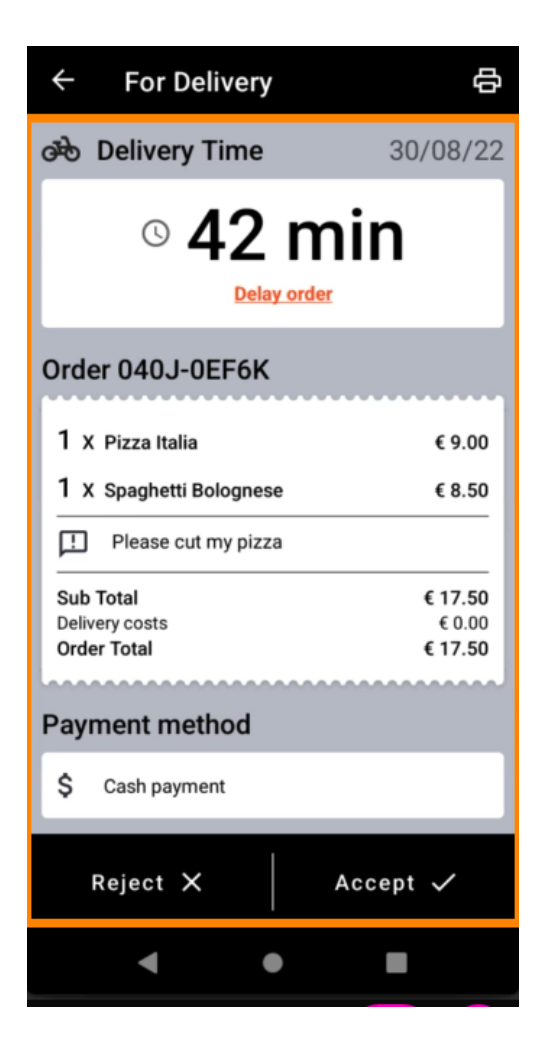

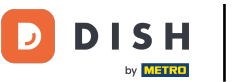

Sada možete vidjeti informacije o uplati i podatke o kupcima.

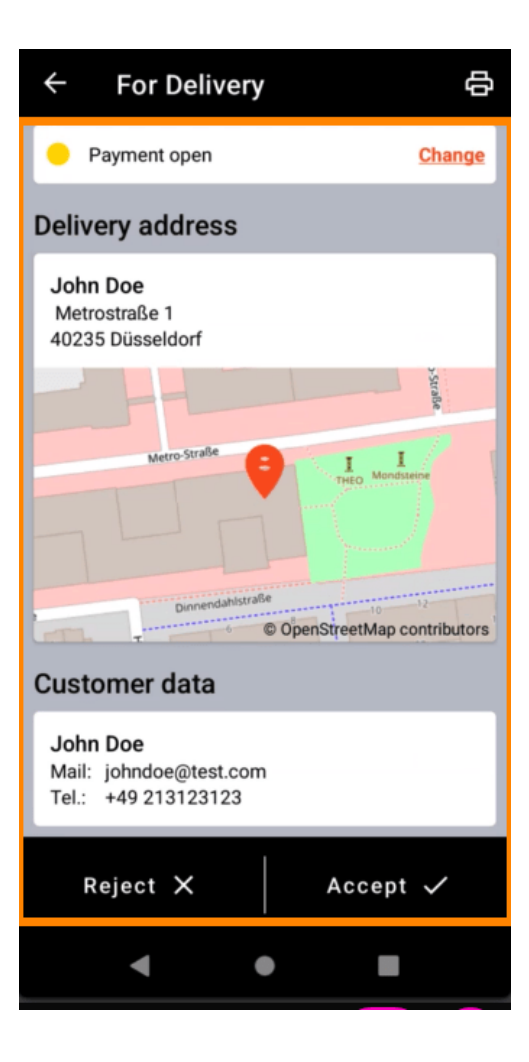

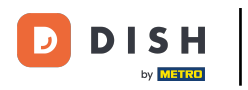

Dodirnite Prihvati ili Odbij kako biste reagirali na narudžbu.

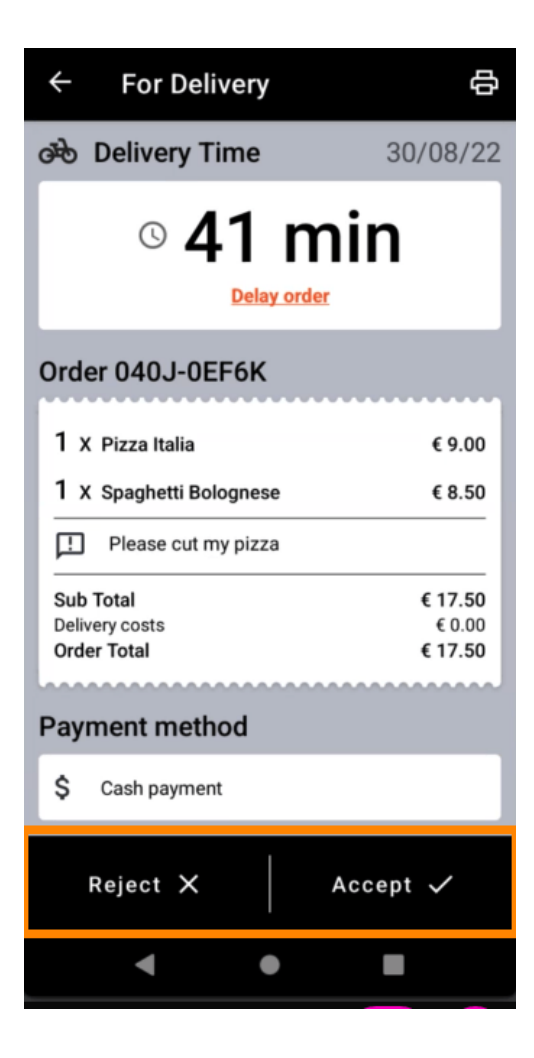

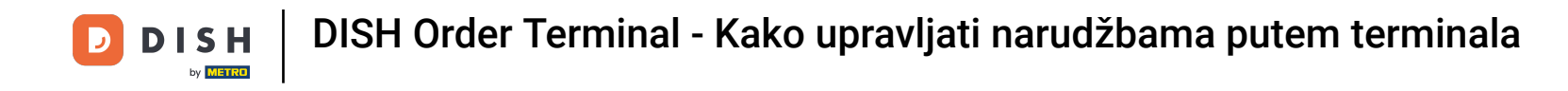

Ispis narudžbe možete izraditi ručno pritiskom na ikonu pisača.

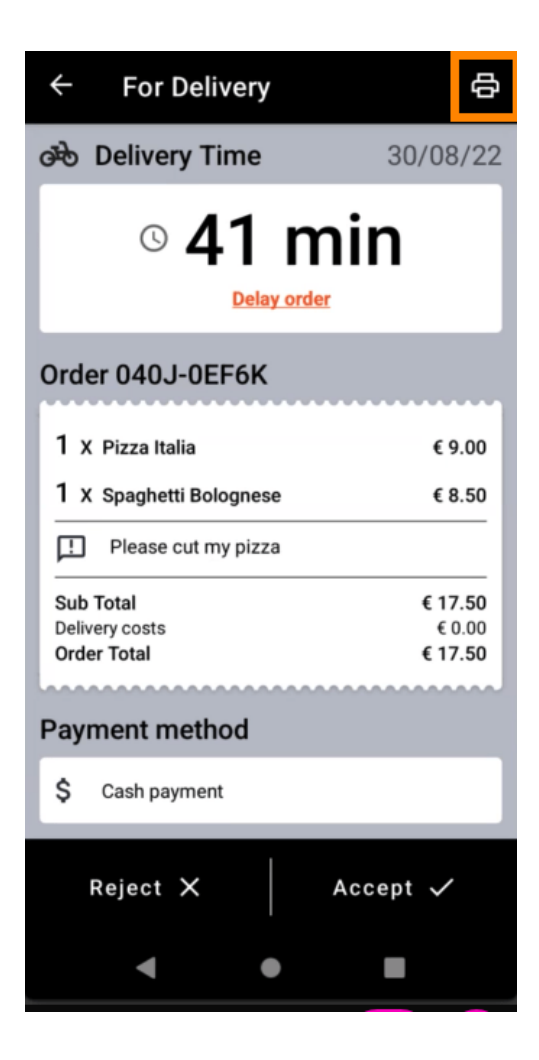

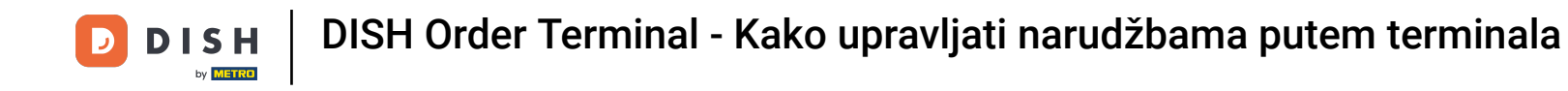

Za odgodu narudžbe koju još niste prihvatili, dodirnite Odgodi narudžbu i slijedite korake.

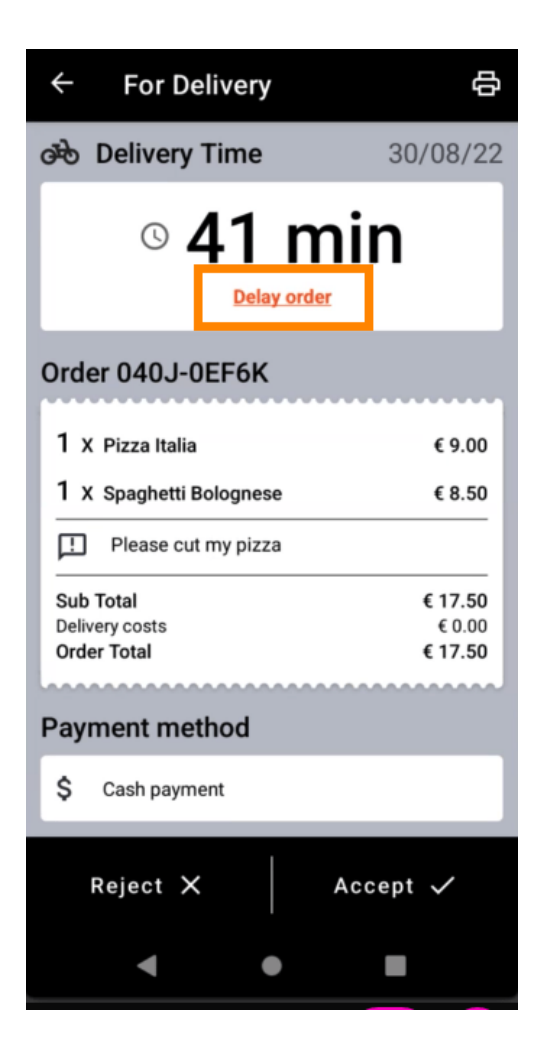

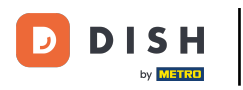

Unesite željeno vrijeme dostave ili preuzimanja.

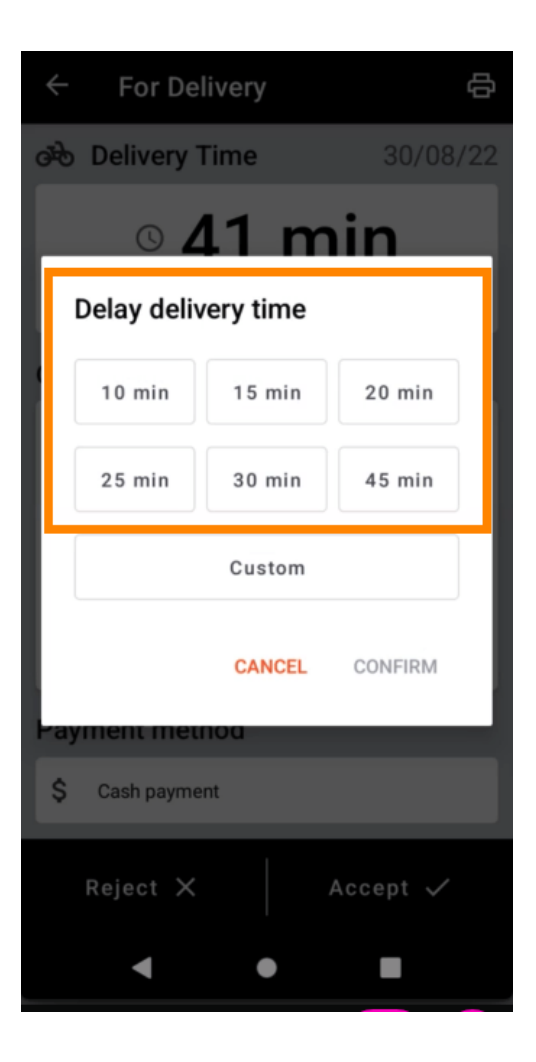

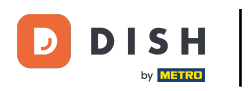

Dodirnite Prilagođeno da odredite drugo vrijeme.

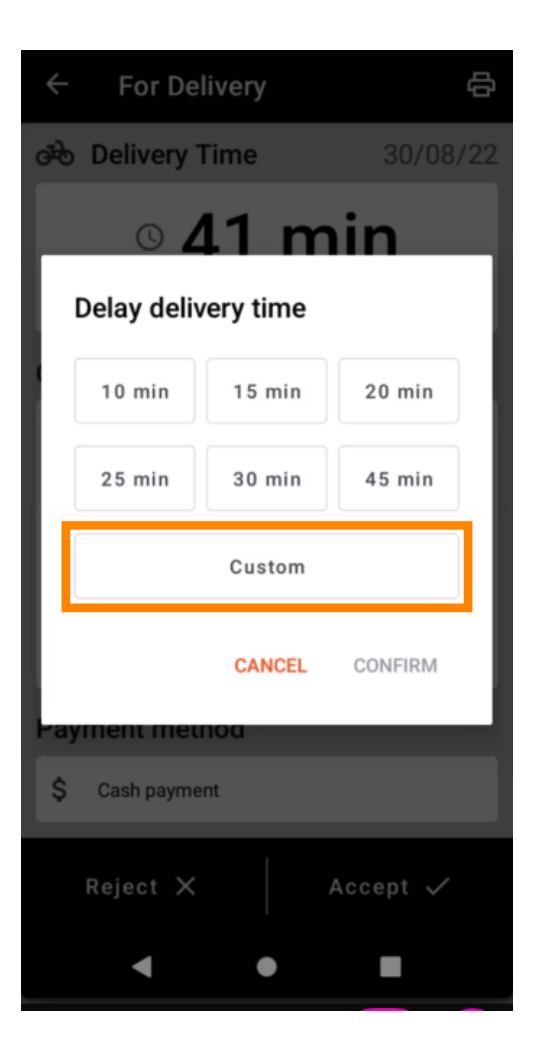

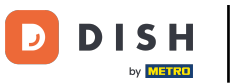

# Unesite željeno vrijeme dostave ili preuzimanja i dodirnite U redu.

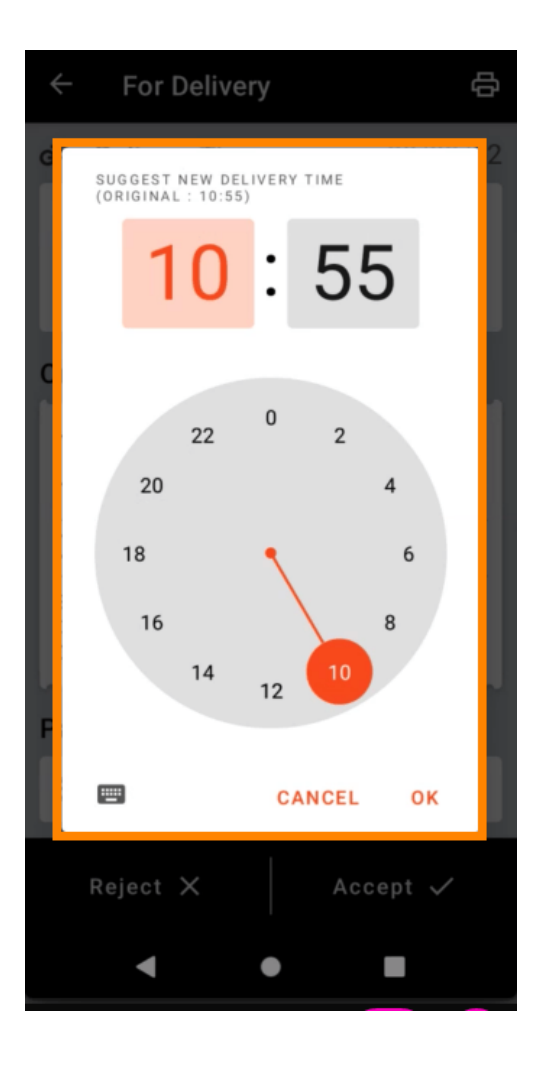

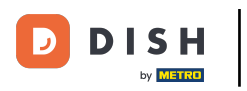

#### Dodirnite POTVRDI za primjenu promjena.

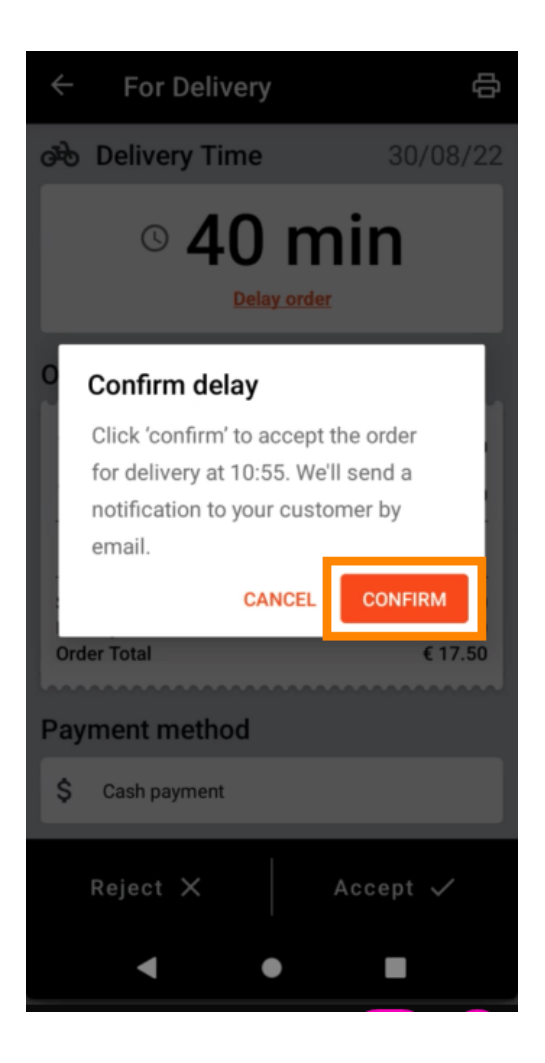

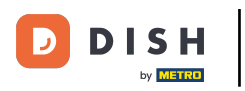

Narudžba je odgođena i automatski prihvaćena.

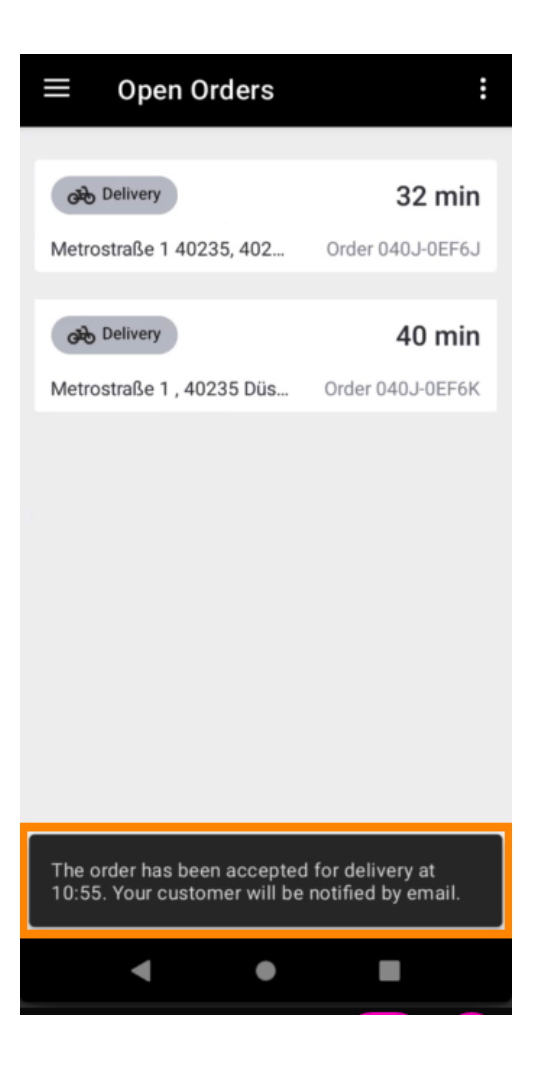

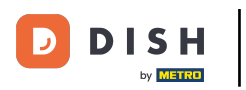

#### Dodirnite Dovršene narudžbe .

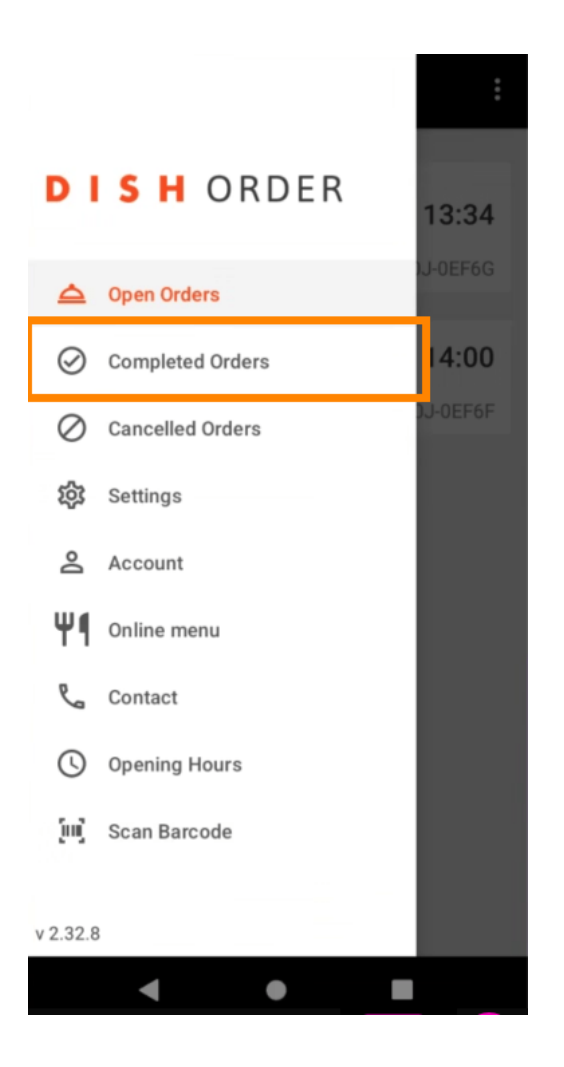

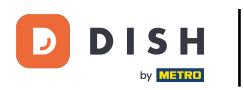

### Pomoću ovih gumba možete jednostavno filtrirati pregled narudžbi .

| $\equiv$ Completed orders |                  |  |  |
|---------------------------|------------------|--|--|
| Newest V Delivered        | Picked-up Date R |  |  |
| COMPLETED ORDER           |                  |  |  |
| Jane Doe                  | 05/07/2022       |  |  |
| Order 040J-0EF6D          | €34.00           |  |  |
| COMPLETED ORDER           |                  |  |  |
| Max Mustermann            | 05/07/2022       |  |  |
| Order 040J-0EF6C          | €7.50            |  |  |
| COMPLETED ORDER           |                  |  |  |
| Jane Doe                  | 05/07/2022       |  |  |
| Order 040J-0EF68          | €17.50           |  |  |
| COMPLETED ORDER           |                  |  |  |
| Max Mustermann            | 05/07/2022       |  |  |
| Order 040J-0EF6A          | €32.50           |  |  |
| COMPLETED ORDER           |                  |  |  |
| Max Mustermann            | 05/07/2022       |  |  |
| Order 040J-0EF69          | €17.00           |  |  |
| COMPLETED ORDER           |                  |  |  |
| < ●                       |                  |  |  |

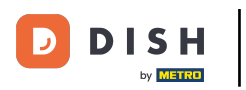

• Da biste vidjeli detalje narudžbe , dodirnite je.

| $\equiv$ Completed ord                                | ers                         |
|-------------------------------------------------------|-----------------------------|
| Newest V Delivered                                    | Picked-up Date Ra           |
| COMPLETED ORDER<br>Jane Doe<br>Order 040J-0EF6D       | 05/07/2022<br><b>€34.00</b> |
| COMPLETED ORDER<br>Max Mustermann<br>Order 040J-0EF6C | 05/07/2022<br><b>€7.50</b>  |
| COMPLETED ORDER<br>Jane Doe<br>Order 040J-0EF68       | 05/07/2022<br>€17.50        |
| COMPLETED ORDER<br>Max Mustermann<br>Order 040J-0EF6A | 05/07/2022<br>€32.50        |
| COMPLETED ORDER<br>Max Mustermann<br>Order 040J-0EF69 | 05/07/2022<br>€17.00        |
| COMPLETED ORDER                                       |                             |

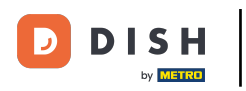

Sada će se prikazati informacije o narudžbi. Pomaknite se prema dolje da vidite dodatne informacije .

| ← Order Details                                            | ф       |
|------------------------------------------------------------|---------|
| Customer data                                              | ঞ       |
| Jane Doe<br>Mail: janedoe@test.com<br>Tel.: +49 1122334455 |         |
| Order 040J-0EF6D                                           |         |
| 1 X Spaghetti Carbonara                                    | € 7.50  |
| 1 X Spaghetti Bolognese                                    | € 8.50  |
| 2 X Pizza Italia                                           | € 9.00  |
| With a lot of garlic please!!!!                            |         |
| Sub Total                                                  | € 34.00 |
| Delivery costs                                             | € 0.00  |
| order fotal                                                | € 34.00 |
| Payment method                                             |         |
| \$ Cash payment                                            |         |
| Payment status                                             |         |
| Deursent meetingd                                          | Ohenne  |
| • •                                                        |         |

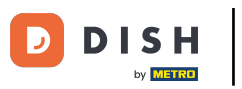

Sada možete vidjeti informacije o uplati i podatke o kupcima.

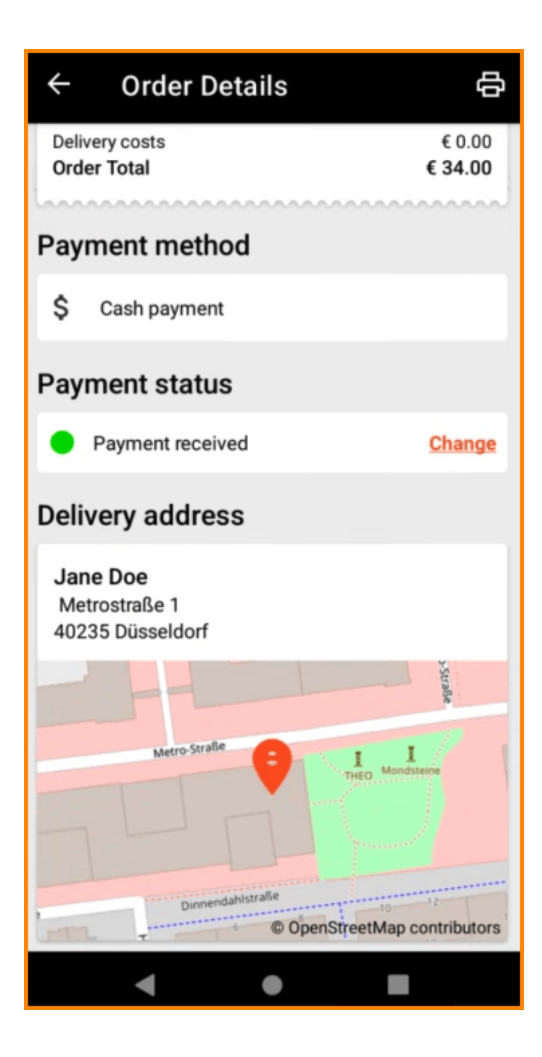

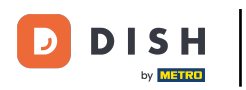

# Ispis narudžbe možete kreirati ručno pritiskom na ikonu pisača.

| ← Order Details                                            | Ф                            |
|------------------------------------------------------------|------------------------------|
| Customer data                                              | ණ                            |
| Jane Doe<br>Mail: janedoe@test.com<br>Tel.: +49 1122334455 |                              |
| Order 040J-0EF6D                                           |                              |
| 1 X Spaghetti Carbonara                                    | € 7.50                       |
| 1 X Spaghetti Bolognese                                    | € 8.50                       |
| 2 X Pizza Italia                                           | € 9.00                       |
| With a lot of garlic please!!!!                            |                              |
| Sub Total<br>Delivery costs<br>Order Total                 | € 34.00<br>€ 0.00<br>€ 34.00 |
| Payment method                                             |                              |
| \$ Cash payment                                            |                              |
| Payment status                                             |                              |
|                                                            | Otomore                      |

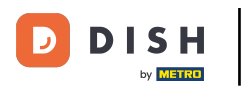

### • Vratite se na izbornik .

| $\leftarrow$ Order Details                                 | Ф                            |
|------------------------------------------------------------|------------------------------|
| Customer data                                              | ණ                            |
| Jane Doe<br>Mail: janedoe@test.com<br>Tel.: +49 1122334455 |                              |
| Order 040J-0EF6D                                           |                              |
| 1 X Spaghetti Carbonara                                    | € 7.50                       |
| 1 X Spaghetti Bolognese                                    | € 8.50                       |
| 2 X Pizza Italia                                           | € 9.00                       |
| With a lot of garlic please!!!!                            |                              |
| Sub Total<br>Delivery costs<br>Order Total                 | € 34.00<br>€ 0.00<br>€ 34.00 |
| Payment method                                             |                              |
| \$ Cash payment                                            |                              |
| Payment status                                             |                              |
| Deurseent mersional                                        | Ohenne                       |
| • •                                                        |                              |

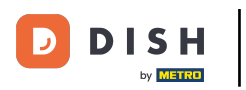

#### Dodirnite Otkazane narudžbe .

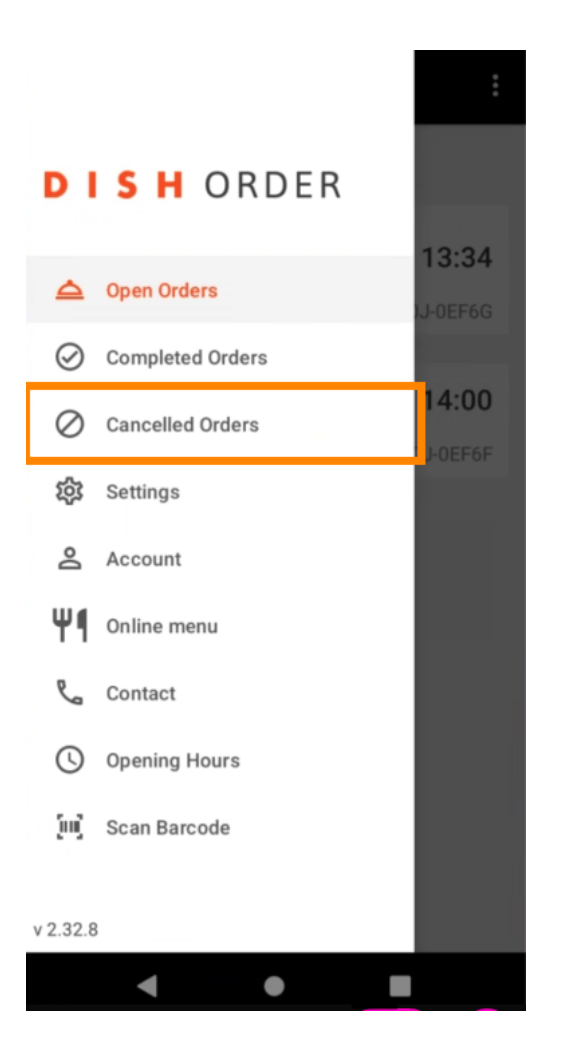

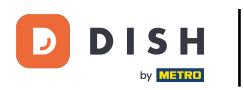

Pomoću ovih gumba možete jednostavno filtrirati pregled narudžbi.

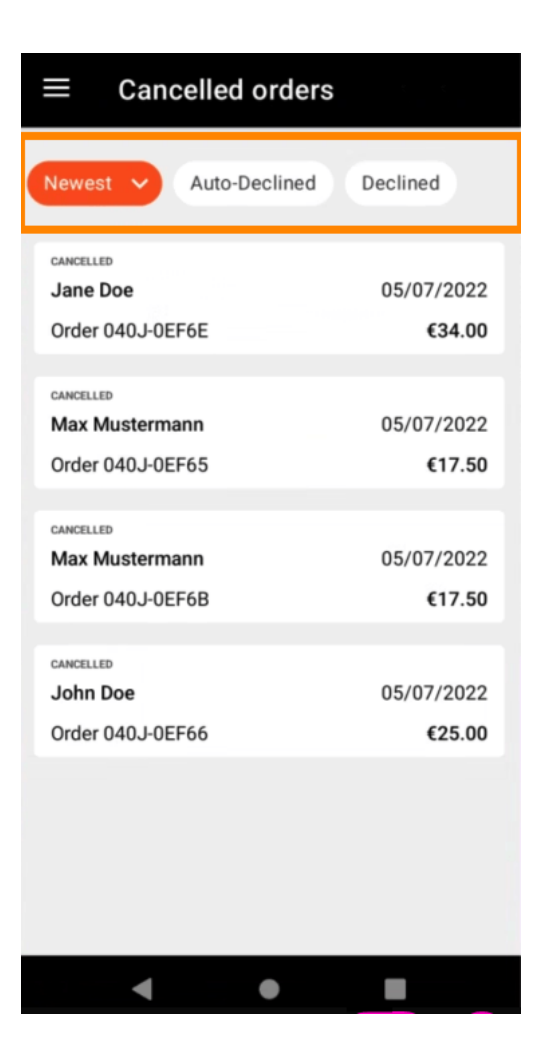

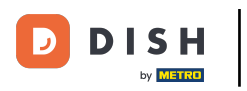

Da biste vidjeli detalje narudžbe , dodirnite je.

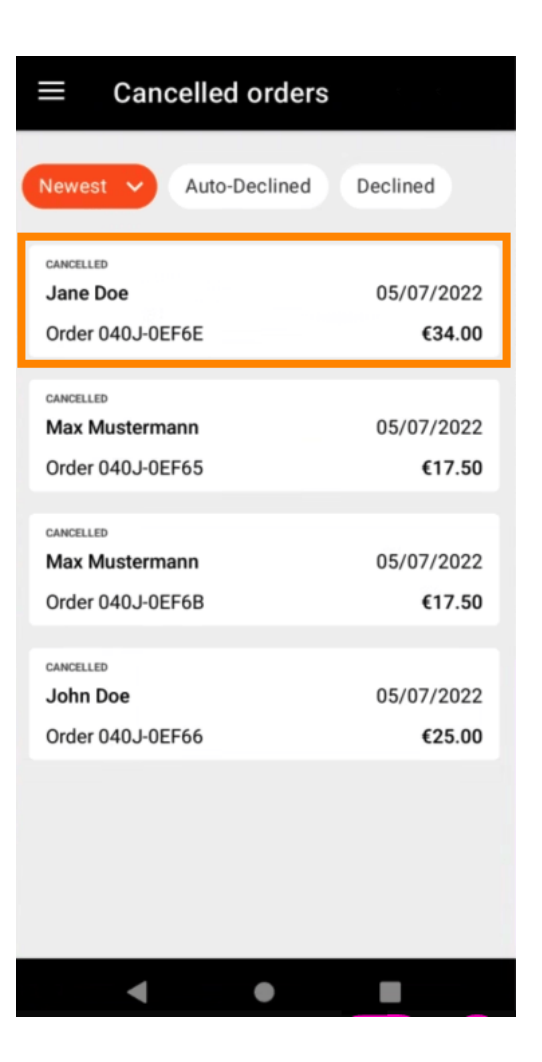

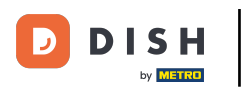

Sada će se prikazati informacije o narudžbi. Pomaknite se prema dolje da vidite dodatne informacije.

| ← Order Details                                            | Ф       |
|------------------------------------------------------------|---------|
| Customer data                                              | ණ       |
| Jane Doe<br>Mail: janedoe@test.com<br>Tel.: +49 1122334455 |         |
| Order 040J-0EF6E                                           |         |
| 1 X Spaghetti Carbonara                                    | € 7.50  |
| 1 X Spaghetti Bolognese                                    | € 8.50  |
| 2 X Pizza Italia                                           | € 9.00  |
| . With a lot of garlic please!!                            |         |
| Sub Total                                                  | € 34.00 |
| Delivery costs                                             | € 0.00  |
|                                                            | € 34.00 |
| Payment method                                             |         |
| \$ Cash payment                                            |         |
| Payment status                                             |         |
| Devenent exception                                         | Ohenne  |
| 4 •                                                        |         |

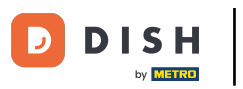

Sada možete vidjeti informacije o uplati i podatke o kupcima.

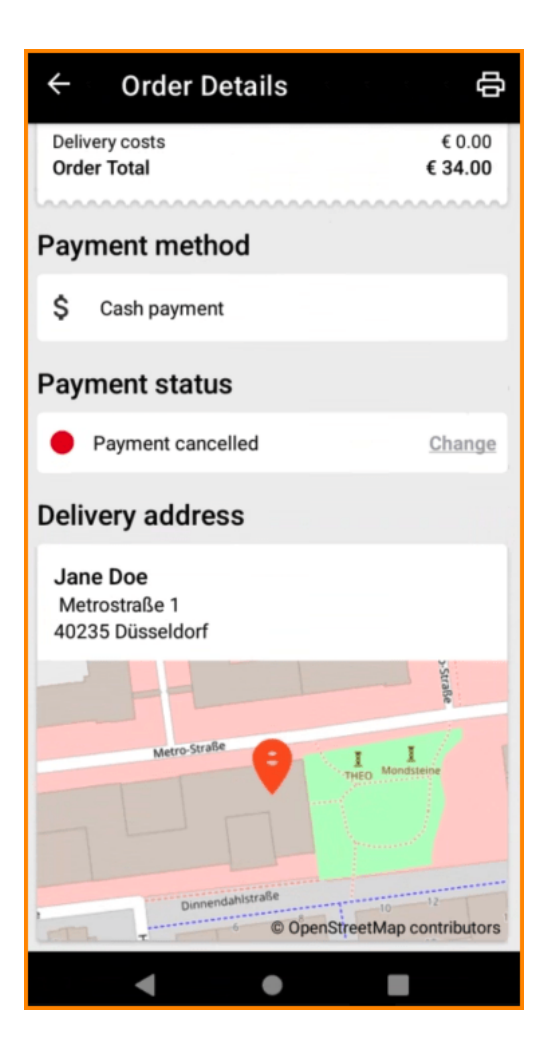

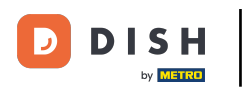

# Ispis narudžbe možete kreirati ručno pritiskom na ikonu pisača.

| ← Order Details                                            |               | ¢                     |
|------------------------------------------------------------|---------------|-----------------------|
| Customer data                                              |               | ф                     |
| Jane Doe<br>Mail: janedoe@test.com<br>Tel.: +49 1122334455 |               |                       |
| Order 040J-0EF6E                                           |               |                       |
| 1 X Spaghetti Carbonara                                    | €             | 7.50                  |
| 1 X Spaghetti Bolognese                                    | €             | 8.50                  |
| 2 X Pizza Italia                                           | €             | 9.00                  |
| . With a lot of garlic please!!                            |               |                       |
| Sub Total<br>Delivery costs<br>Order Total                 | €3<br>€<br>€3 | 4.00<br>0.00<br>84.00 |
| Payment method                                             |               |                       |
| \$ Cash payment                                            |               |                       |
| Payment status                                             |               |                       |
|                                                            |               |                       |

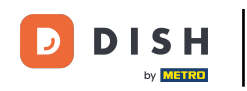

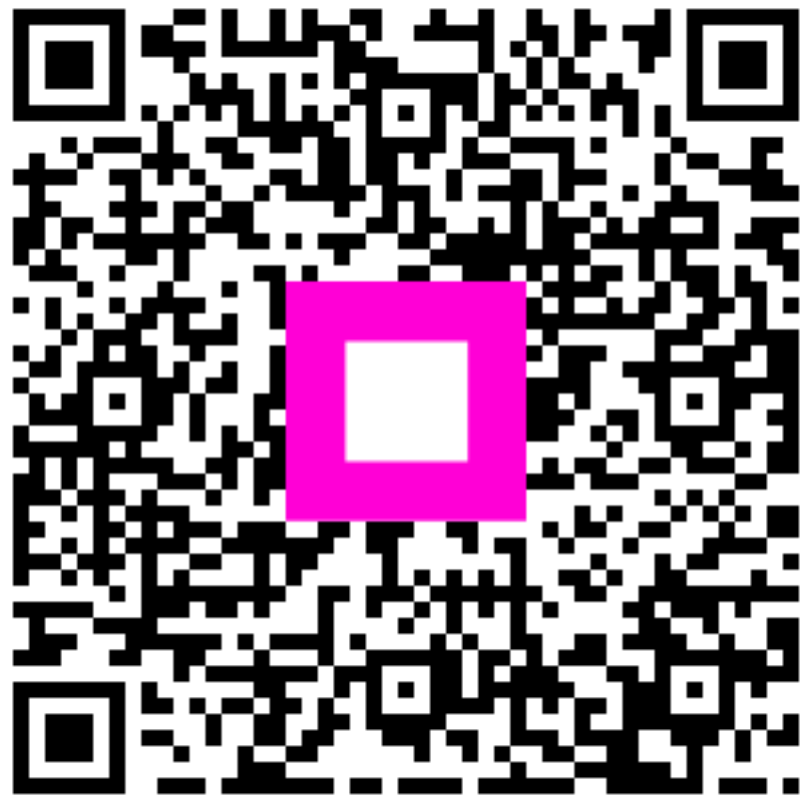

Skenirajte za odlazak na interaktivni player